# MiraPayカード 利用者への

# ご対応方法について

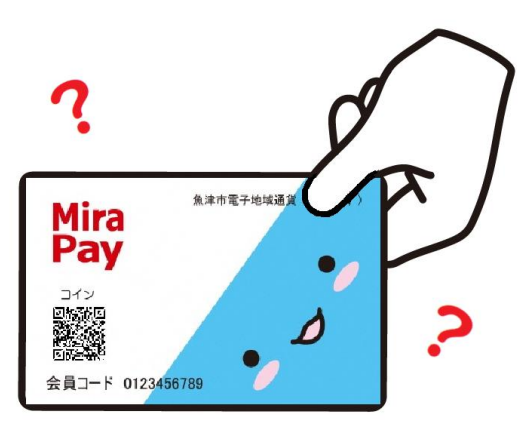

## R4.7.22 魚津市商工観光課

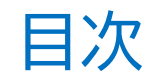

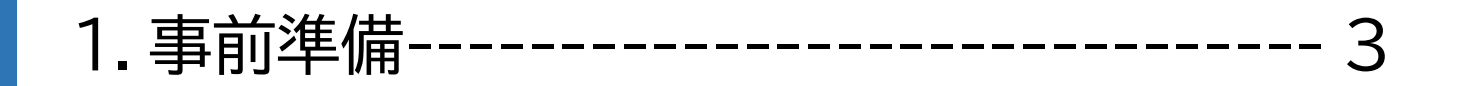

2. カード利用者が来店されたら------4
 2-1.ポイントでのお支払いの場合------5
 2-2.コインでのお支払いの場合------9

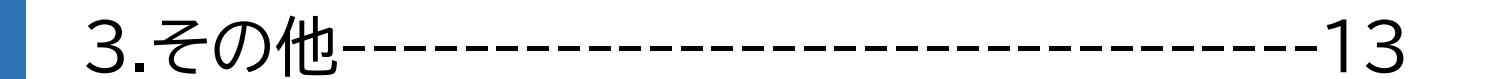

4.お問い合わせ-----14

## 1. 事前準備

## ①端末(スマートフォン または タブレット)を用意

※ご用意できない場合は、市からレンタルすることもできます。 1台 2,200円/月

②店舗用のMiraPayアプリのインストール ※MiraPayアプリは「店舗用」と「利用者用」の2種類ありますので ご注意ください。(店舗用はアプリ名の頭に【店舗用】と記載)

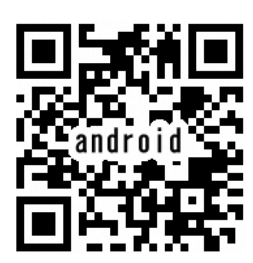

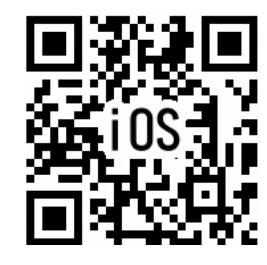

③専用のIDでログイン

※ログイン情報をお忘れの際は、商工観光課までお問い合わせください。

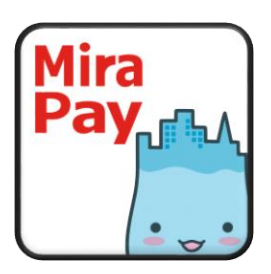

## 2.MiraPayカード利用者が来店されたら

#### ■まず最初に、「ポイント」で支払いするか「コイン」で支払いするか、ご確認ください。

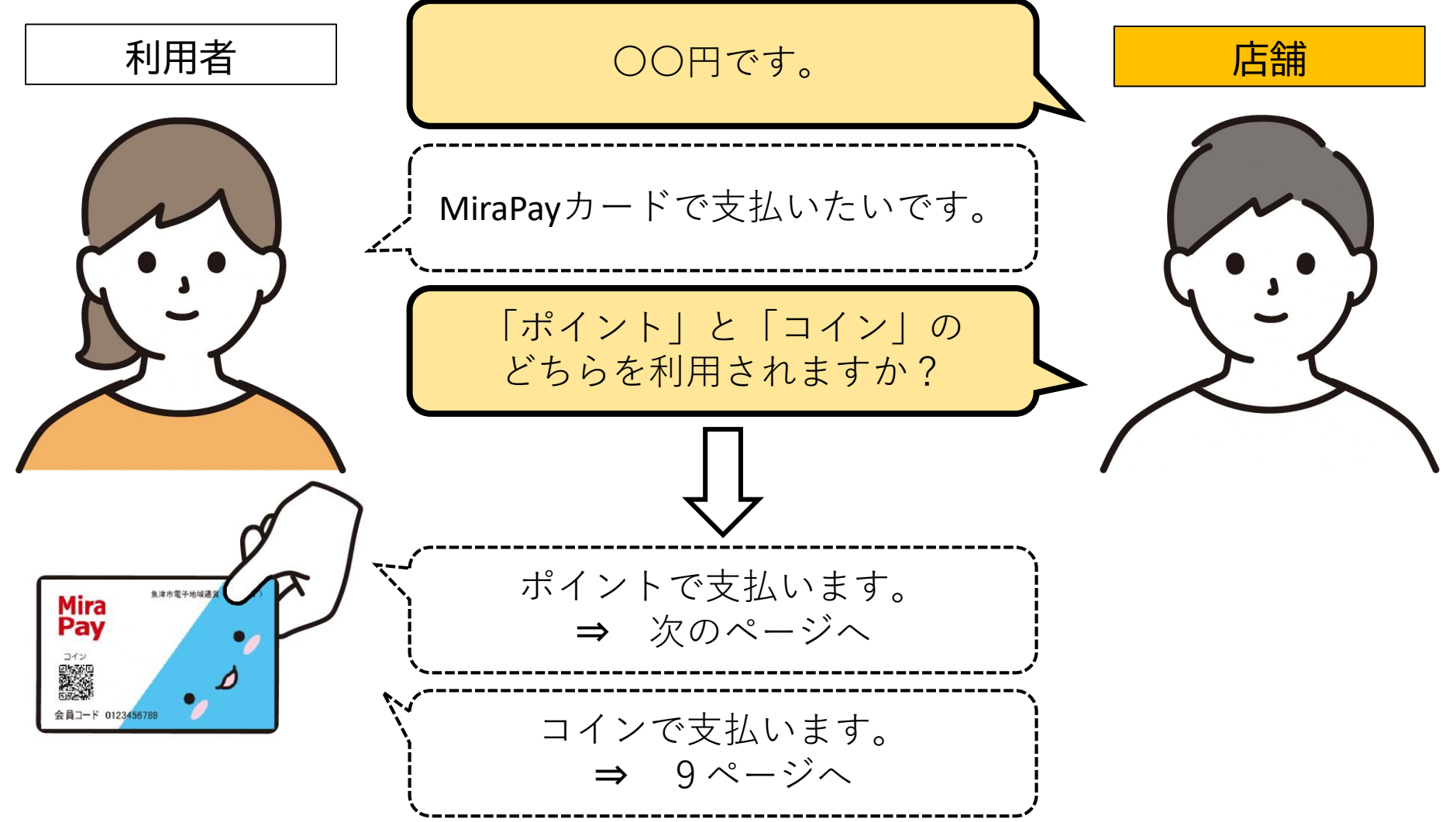

## 2-1.ポイントでのお支払いの場合(手順1)

①ミラペイアプリ(店舗用)を起動したら、「ポイント」を押す。 ②「読み取り」を押して、カメラを起動する ③MiraPayカードの「ポイント」のQRコードを読み取る。

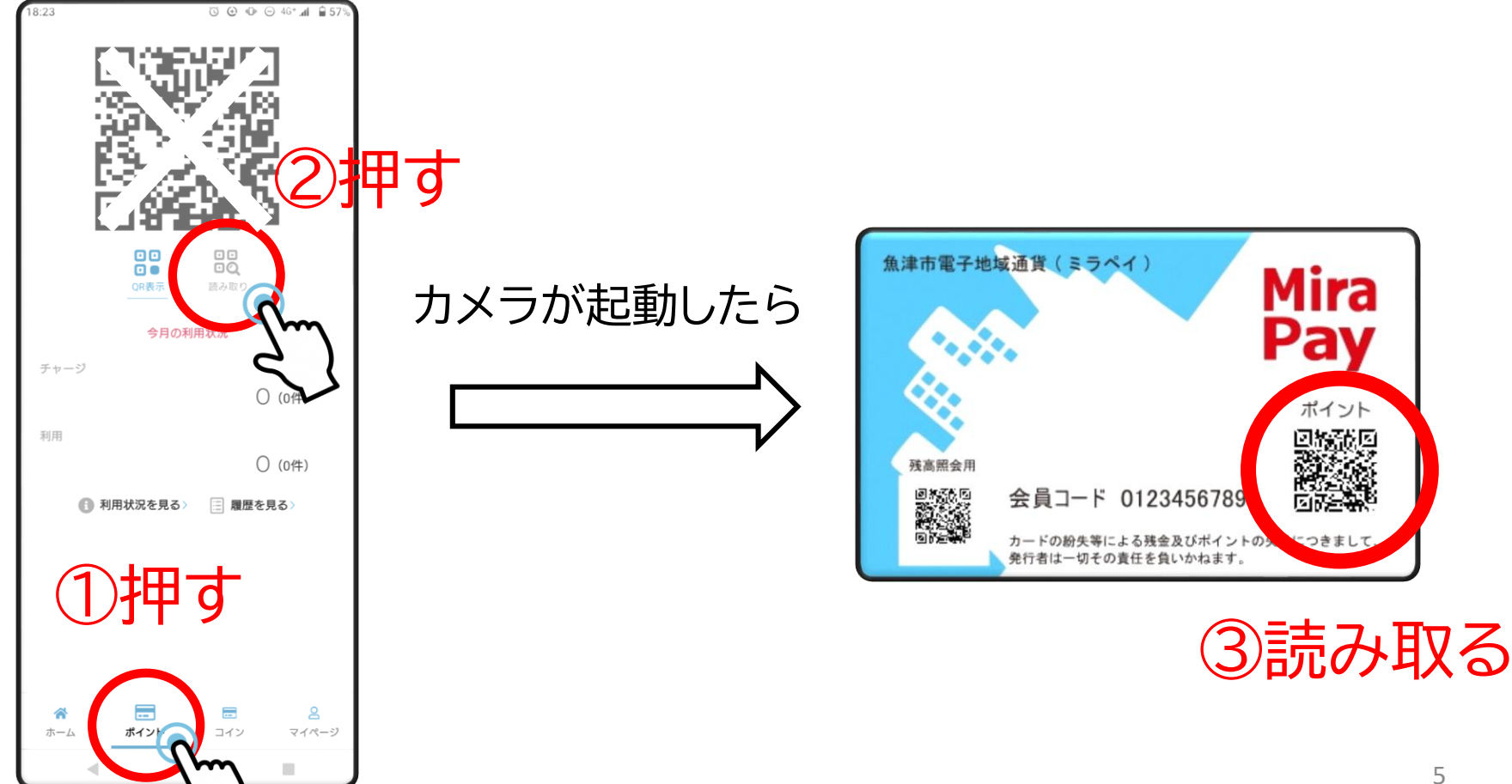

## 2-1.ポイントでのお支払いの場合(手順2)

#### ④利用するポイントを選択し、「商品券を利用(減算)」を押す。

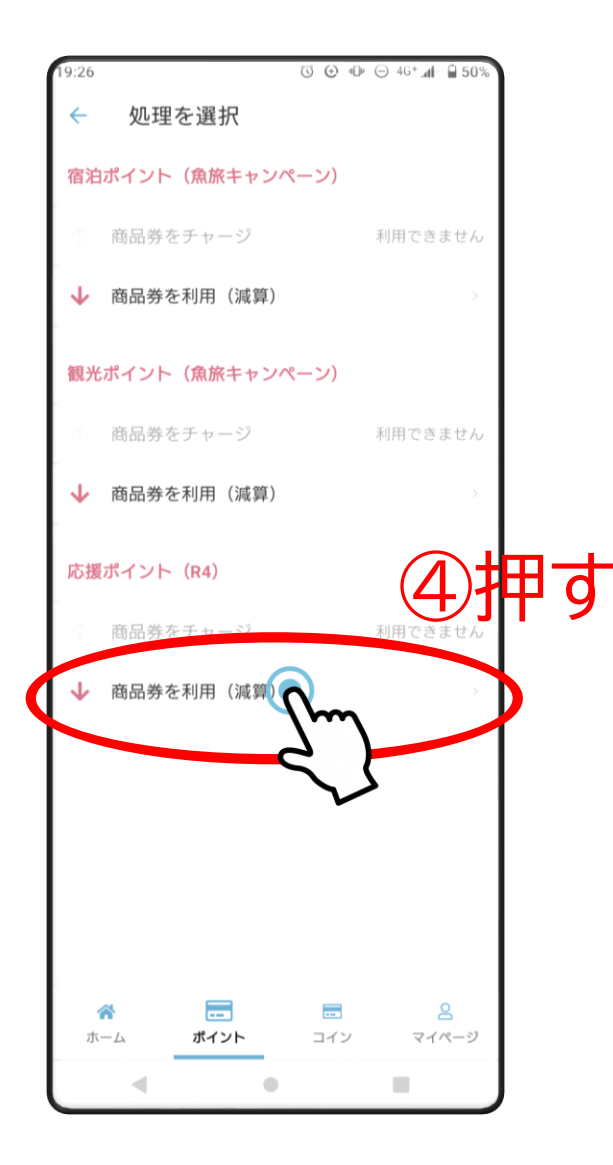

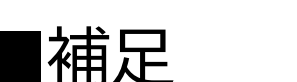

(1)宿泊ポイント
 宿泊施設、旅行会社でのみ利用できるポイントです。
 ※その他の店舗では表示されません。
 (2)観光ポイント

※システムの都合上、商品券と表示されます。

宿泊施設・旅行会社<u>以外の</u>店舗で利用できる ポイントです。

※一部、宿泊・観光両方のポイントが利用できる店舗もあります。

カードに入っているのはどちらか一方のみです。

0

## 2-1.ポイントでのお支払いの場合(手順3)

#### ⑤残高を確認する。

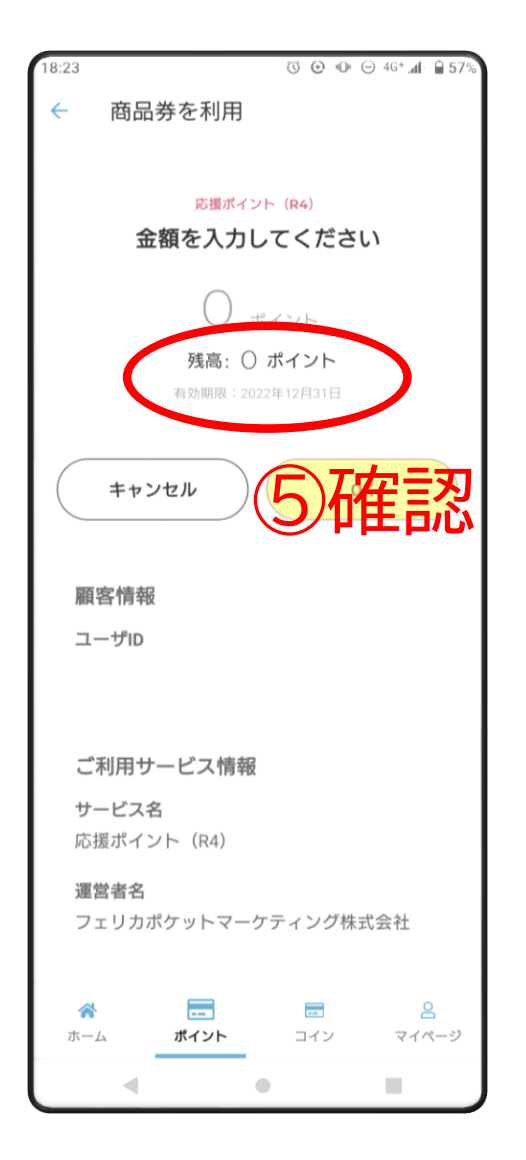

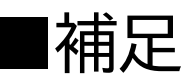

## 残高が0ポイントの場合はお支 払いできませんが、別のポイント に残高がある可能性があります。

念のため、左上の「←」を押して前の画面に戻り、他のポイ ントに残高がないか確認してください。

## 2-1.ポイントでのお支払いの場合(手順4)

#### ⑥(残高があった場合)上の「0ポイント」と表示されている部分を押す。 ⑦金額を入力する。 ⑧「OK」を押す。

⑨「利用する」を押す。 ⇒ これで完了です。

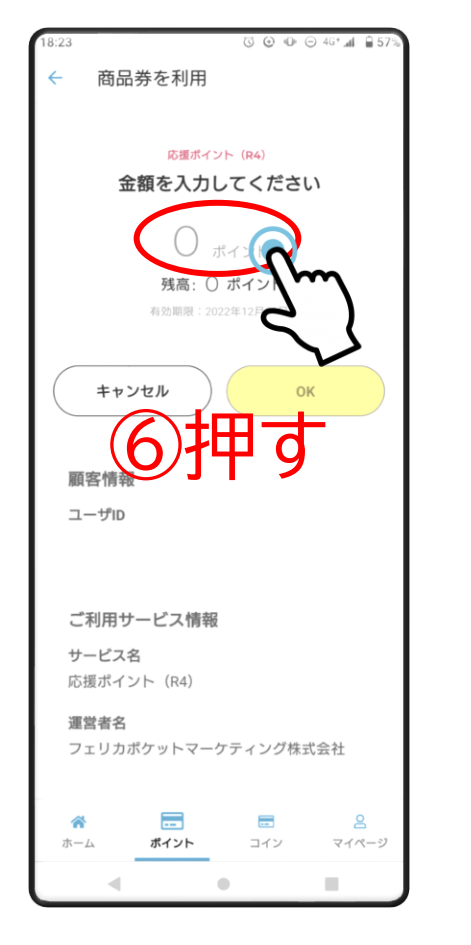

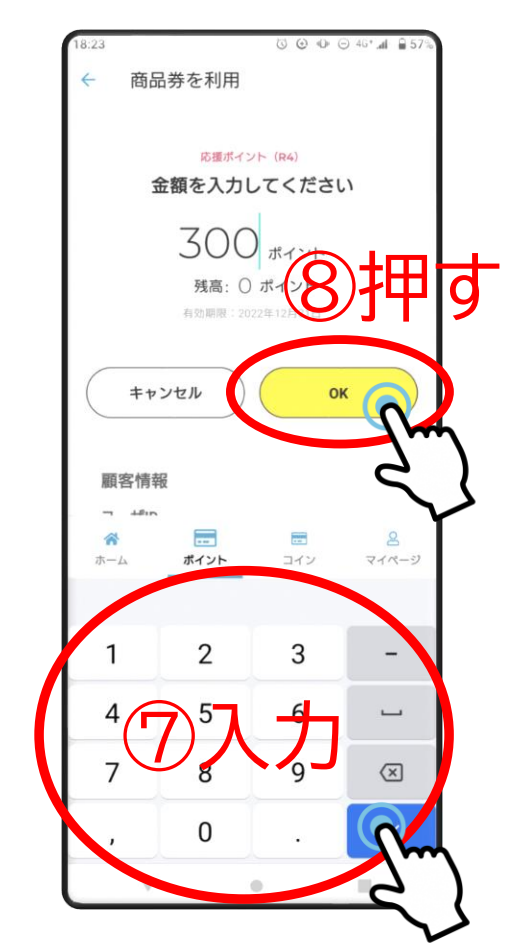

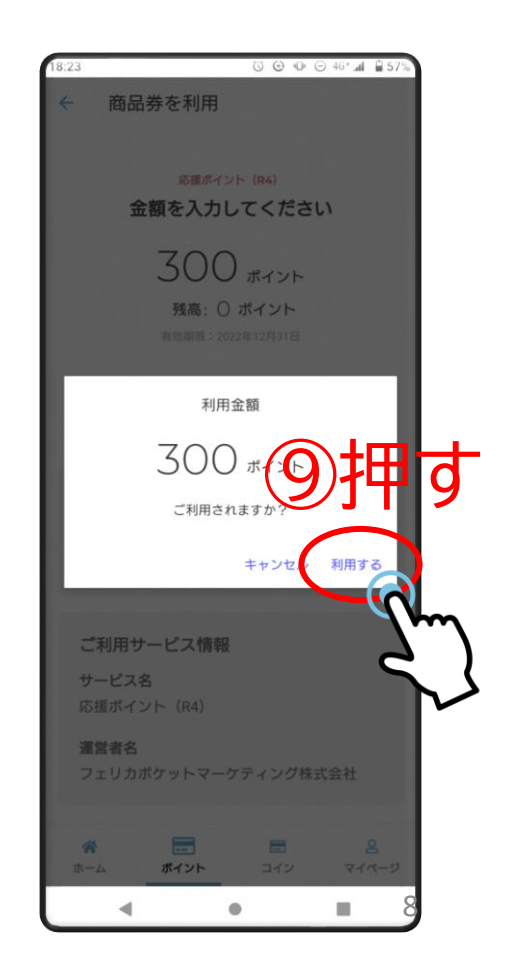

## 2-2.コインでのお支払いの場合(手順1)

①ミラペイアプリ(店舗用)を起動したら、「コイン」を押す。
 ②「読み取り」を押して、カメラを起動する
 ③MiraPayカードの「コイン」のQRコードを読み取る。

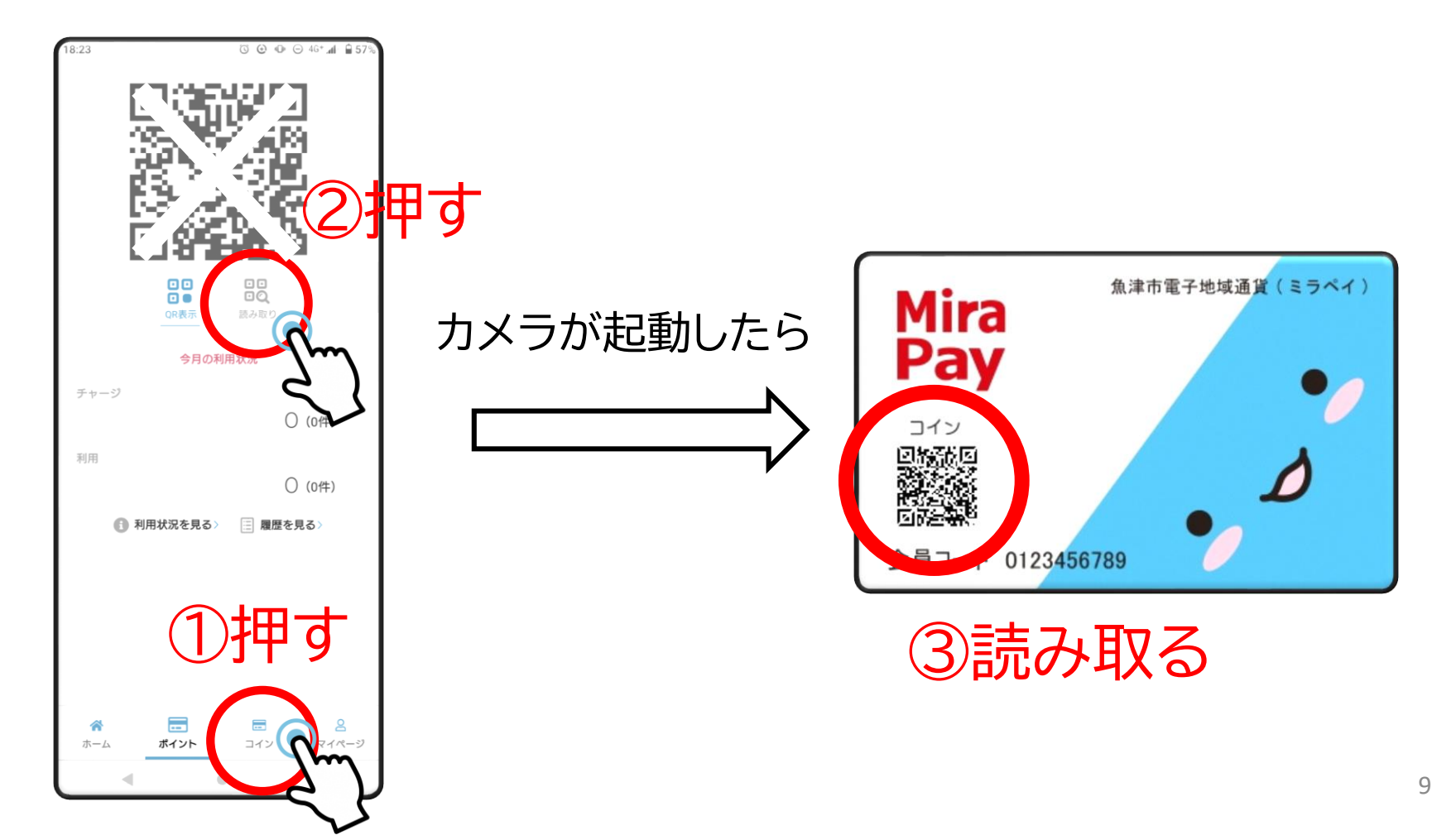

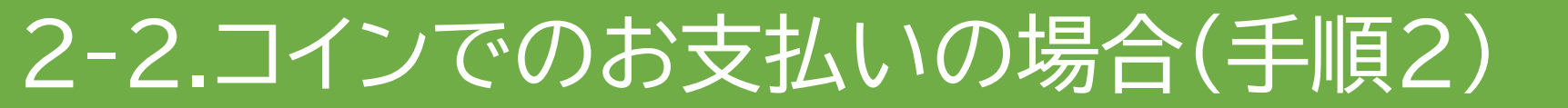

#### ④「マネーを利用(減算)」を押す。※システムの都合上、マネーと表示されます。

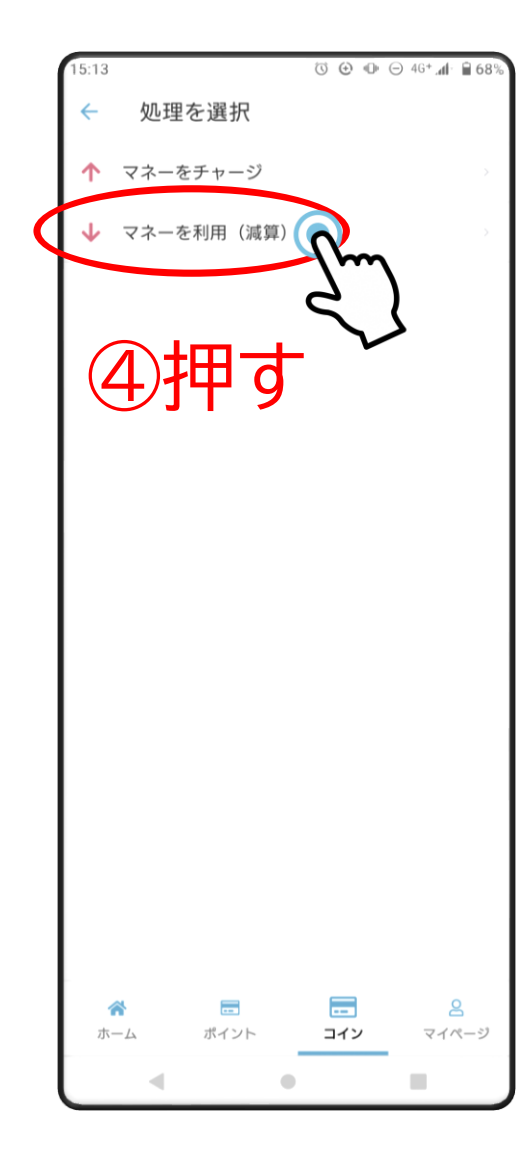

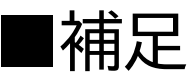

# 「マネーをチャージ」は、チャージ取扱店に登録された店舗のみ、選択できます。

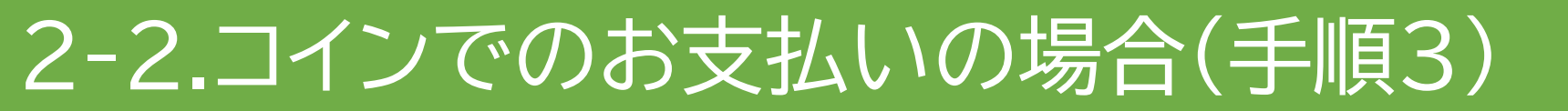

#### ⑤残高を確認する。

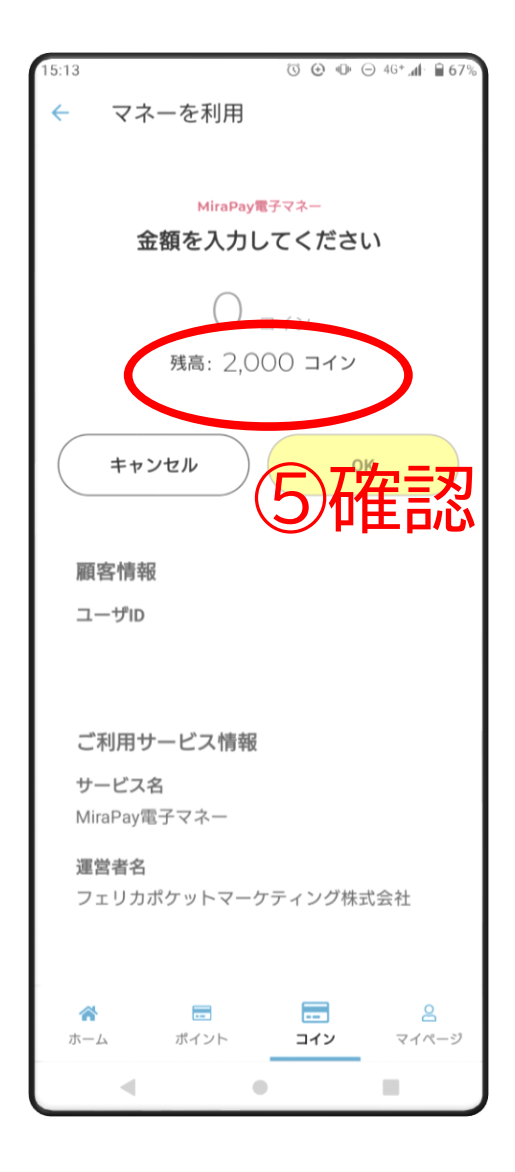

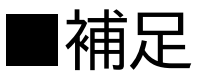

#### 残高が0コインの場合はお支払いできません。

## 2-2.コインでのお支払いの場合(手順4)

## ⑥(残高があった場合)上の「0コイン」と表示されている部分を押す。 ⑦金額を入力する。 ⑧「OK」を押す。

⑨「利用する」を押す。 ⇒ これで完了です。

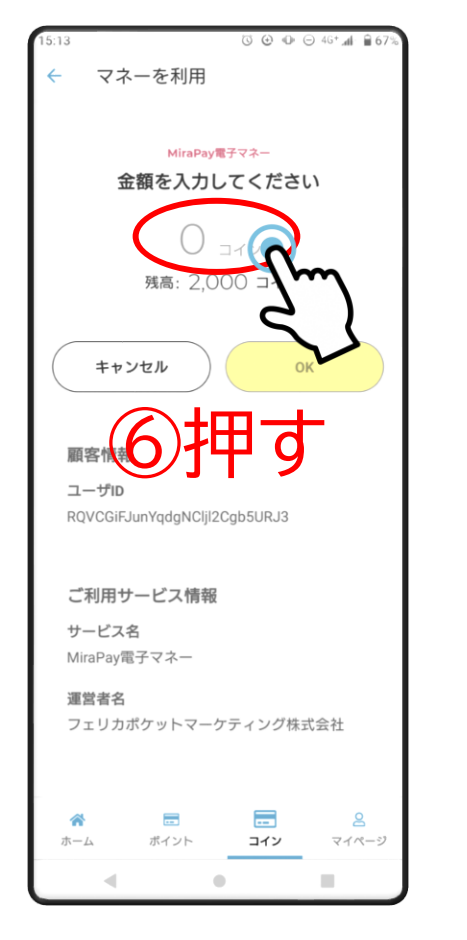

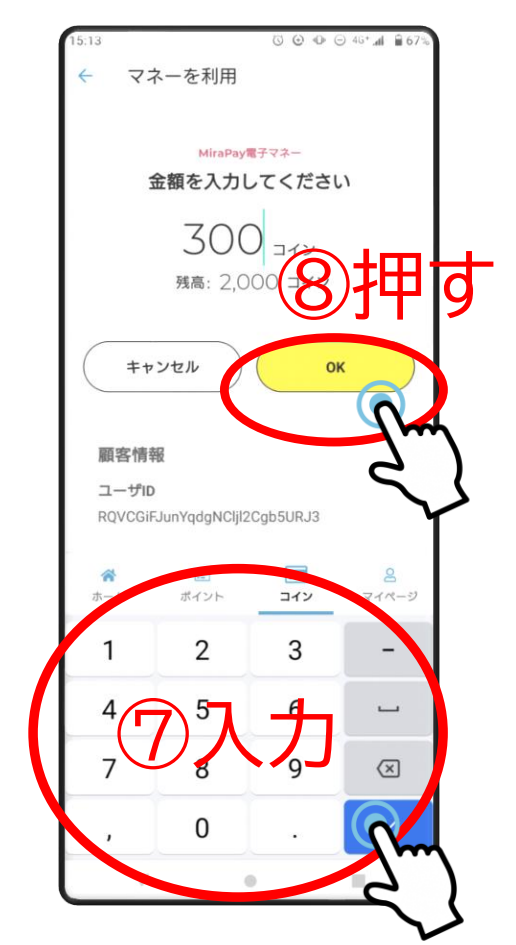

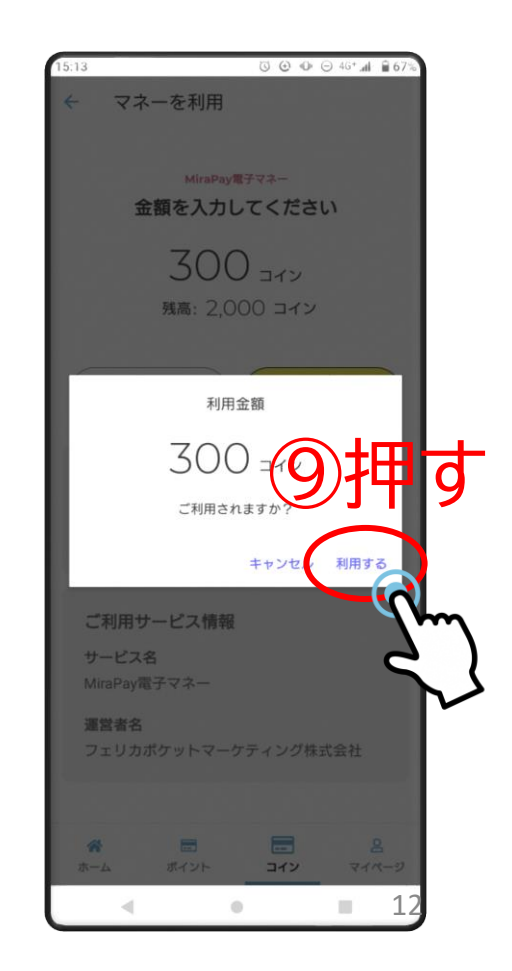

## 3.その他

#### ■カードの残高を確認したいと言われた場合

#### ⇒基本的に、利用者自身で確認してもらってください。 残高照会用QRコードを読み取れば、確認できます。

# 確認方法 ①カード裏面の「残高照会用QRコード」を スマホ・タブレット・携帯電話のカメラで読み取る。 ②表示されたサイトにアクセスする。 ③カードの会員コード(数字6けた)を入力する。 ④「残高照会はこちら」を押す

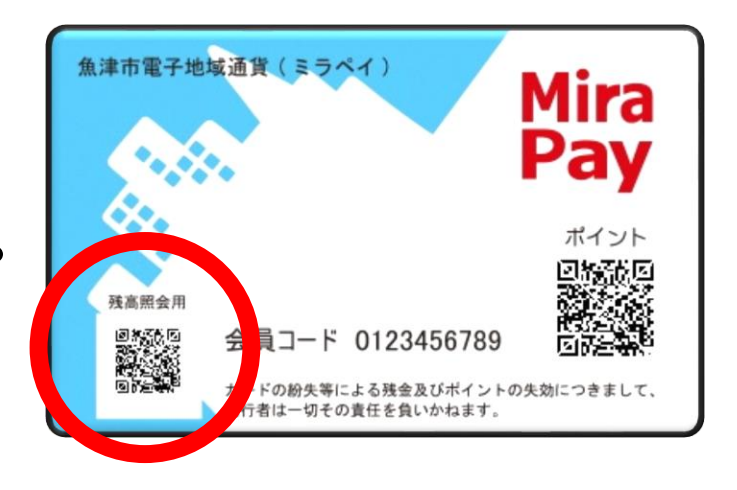

利用者自身で確認できない場合は、店舗用端末で確認することもできますが、 商工観光課までご案内ください。

#### ■お問い合わせ

#### 魚津市 商工観光課 商工振興室 商工労働·企業立地係

- TEL 0765-23-6195
- FAX 0765-23-1060
- MAIL syokokanko@city.uozu.lg.jp